支払設定

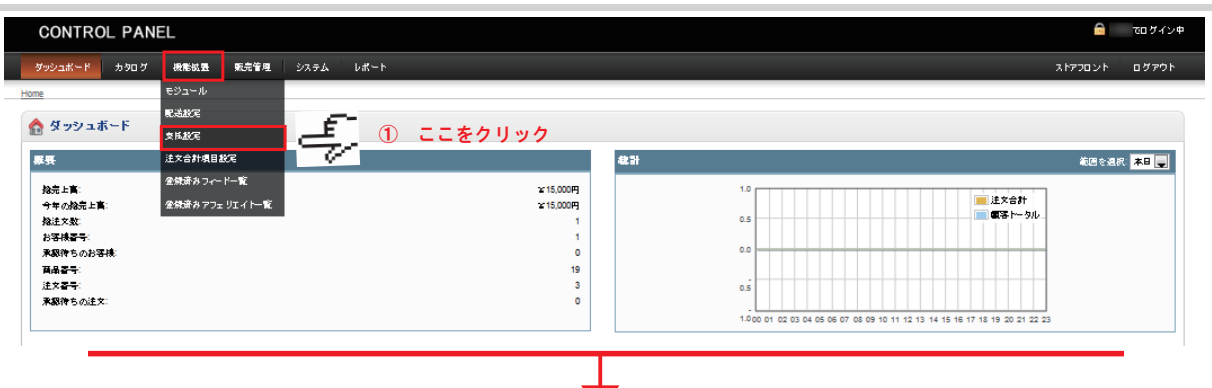

## ★ 支払方法選択画面に移動

| SIL/MARKE                       |                     |        |          |          |              |
|---------------------------------|---------------------|--------|----------|----------|--------------|
| お支払い方法                          |                     | ステータス  | 並び順      |          | アクショ         |
| AlertPay                        |                     | 無効     |          |          | [1221-       |
| Authorize.Net (AIM)             |                     | 無効     |          |          | [インストー       |
| 銀行振込み                           |                     | 有効     | 1        |          | [変更][フレインストー |
| Cheque / Money Order            |                     | 無効     | 2        | ここをクリック  |              |
| 代金引換                            |                     |        | S S 1.11 |          | で更川アンインストー   |
| 1/2(7)/2                        | こ希望の支払方法のアクションより    |        |          |          | 更1172インストー   |
| LIQPAY                          | 「インストール」をクリックして下さい。 |        |          | [インストー   |              |
| Moneybookers                    |                     |        |          | <u> </u> | / 112ZE=     |
| Paymate                         | _                   | 無効     |          |          | [122b-       |
| PayPoint                        | *カード決済に             | つきましては | 、お問合     | せ下さい。    | [1221-       |
| Perpetual Payments              | 민소 千娃숙              | ・ 安本生が | 心面レたい    | 1=+      | [インストー       |
| PayPal Website Payment Pro      | 別述、子枕さ・番重寺が必要となります。 |        |          |          |              |
| PayPal Website Payment Pro (UK) | PayPal              | 無効     |          |          | [122b-       |
| PayPal                          | PayPal              | 無効     |          |          | [1221-       |

\*支払方法を変更の場合 アクションより [変更]をクリックして下さい。 以降の操作方法は登録操作と同様となります。 \*支払方法を取り消す場合

アクションより[アンインストール]をクリックして下さい。

Т

| <b>-</b> | 銀行振り込み |
|----------|--------|
|----------|--------|

| 🏯 銀行振込み    |                                                              | ·<br>( 選择) ( 年4-57 世 ル)                                   |
|------------|--------------------------------------------------------------|-----------------------------------------------------------|
| * 観込み先や文言: | (成込年)[編十6] :<br>- 文氏 :<br>- 文년<br>한편 :<br>[D)集合戦]:           | * <ul> <li>① 各項目を入力(日本語)</li> <li>① 最後にここをクリック</li> </ul> |
| "概込み先や文書   | [@24.8][Marr6] :<br>इप्रिंड<br>इन्द्र<br>इन्द्र<br>[Datest]: | <br>② 各項目を入力(英語)<br>銀行名、支店名、口座番号、口座名義                     |
| 建文ステータス:   | ***                                                          | 3 「未処理」を選択                                                |
| ゲオゾーン:     | 日本連內                                                         | <ol> <li>④ 「日本国内」を選択</li> </ol>                           |
| ステータス:     | 有效 🜉                                                         | ⑤ サイト上の表示 有効無効を選択                                         |
| 表示限位:      | 1                                                            | ⑥ サイト上の表示する順番                                             |
|            |                                                              | 数字が小さい方が上位に表示されます                                         |

## - 代金引換

| 🚊 代金引換   |            |   |                   | 報荷 | キャンセル |         |
|----------|------------|---|-------------------|----|-------|---------|
| 注タステータス: | <u>规理中</u> | 1 | 「未処理」を選択          | 2  | ul .  |         |
| ゲオゾーン:   | 日本国内       | 2 | 「日本国内」を選択         | 5  | 最後に   | ここをクリック |
| ステータス:   |            | 3 | サイト上の表示 有効無効を選択   |    |       |         |
| 表示價值:    | 0          | 4 | サイト上の表示する順番       |    |       |         |
|          |            |   | 数字が小さい方が上位に表示されます |    |       |         |